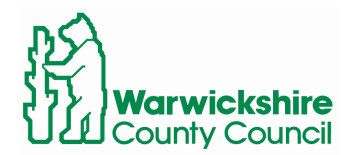

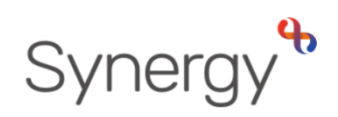

# Completing Sibling, Staff and Feeder School Checks in SAM Instructions for Schools

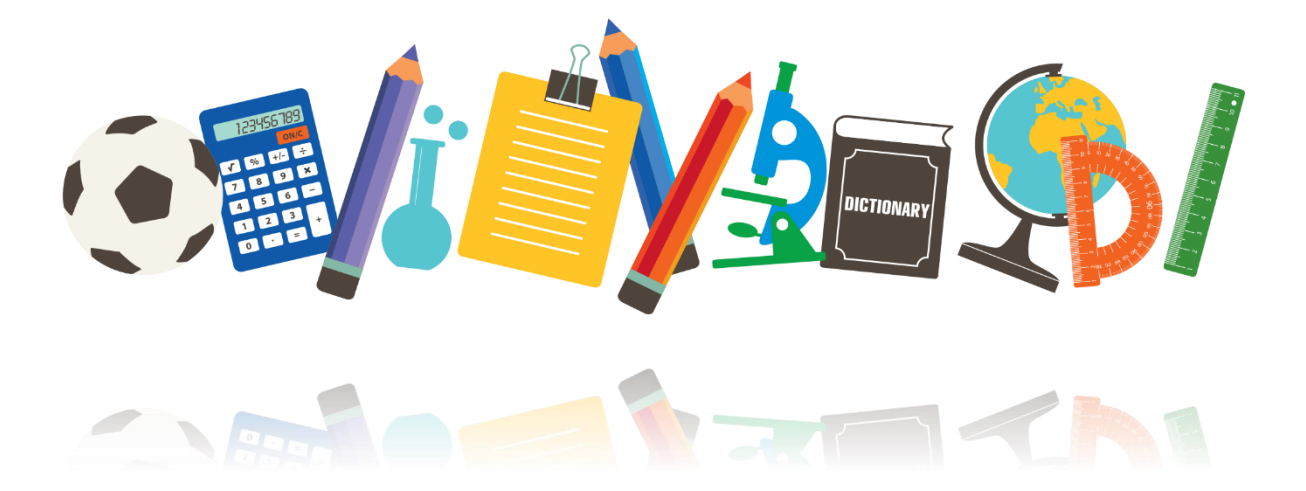

# Contents

| Log into SAM                    | 2 |
|---------------------------------|---|
| Select Admissions Round         | 2 |
| Round Summary – View Indicators | 3 |
| Pupil Indicators                | 3 |
| Checking Sibling Claims.        | 4 |

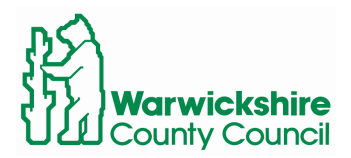

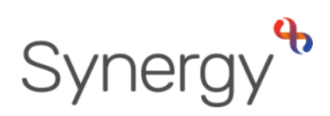

This guide includes steps and links to access SAM (Schools Access Module) and how to complete sibling, staff, and feeder school checks.

## Log into SAM

To log in to SAM, navigate to the following URL.

| www.warwickshire.gov.uk | <u>/SAM</u> |
|-------------------------|-------------|
|-------------------------|-------------|

| Warwickshire County Council                                        |  |
|--------------------------------------------------------------------|--|
|                                                                    |  |
| Sign In                                                            |  |
| Sign in or create an account with us.<br>Enter your username/email |  |
| Create Account                                                     |  |
|                                                                    |  |

If you have any issues logging in, or require assistance with your Username or Password, please email:

synergysupporthelpdesk@warwickshire.gov.uk

## Select Admissions Round

Select the admissions round you would like to view and click Round Summary.

| Admissio                                                                                        | ns                                                                                                    |                         |
|-------------------------------------------------------------------------------------------------|----------------------------------------------------------------------------------------------------|-------------------------|
| Here you can view, ma<br>applications, use the d<br>then press the Round 3<br>Admissions Round: | anage and rank admissions applications.<br>Irop down list below to select the Admis<br>Summary button. | To view<br>sions Round, |
| Reception 2023 (Start                                                                           | ting School)                                                                                           | \$                      |
|                                                                                                 | → Round Summary                                                                                        |                         |
|                                                                                                 |                                                                                                    |                         |

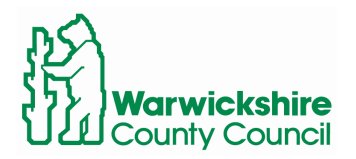

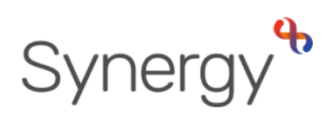

#### Round Summary – View Indicators

In the lower left-hand side of the round summary screen, you will see a section labelled Applicants.

Click View Indicators/On Roll Date. This will take you to the Pupil Indicators screen

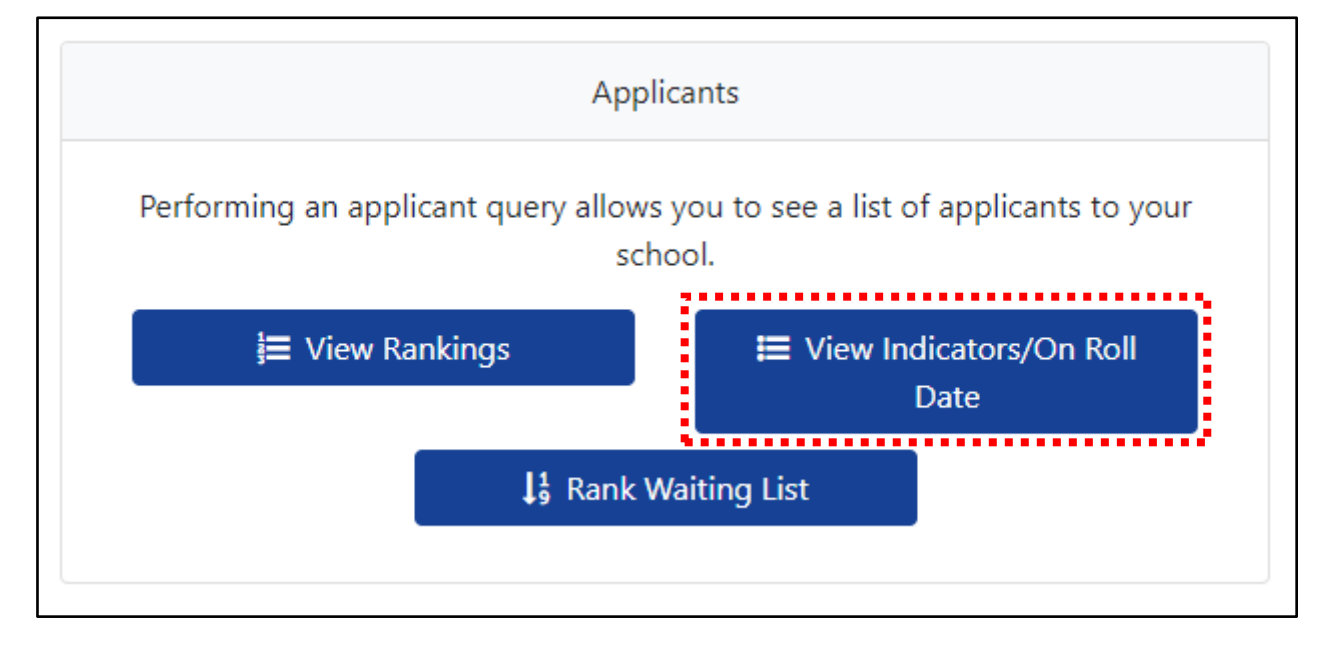

# **Pupil Indicators**

On the left-hand side of the Pupil Indicators screen, under page size select All and the select which Indicator you would like to view and click Search.

| ○ 500 ○ 250 ○ 75 ○ 25 <b>○</b> All | ) |  |  |  |  |
|------------------------------------|---|--|--|--|--|
| Indicator:                         | ~ |  |  |  |  |
| <ul> <li>Sibling</li></ul>         |   |  |  |  |  |
| Search Text Columns: 🔹 🗸           |   |  |  |  |  |
|                                    |   |  |  |  |  |
|                                    |   |  |  |  |  |
| <b>Q</b> Search                    |   |  |  |  |  |

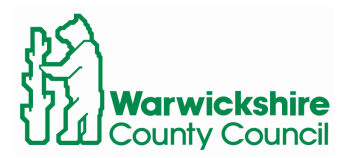

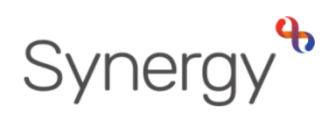

This will populate all children in the selected round with these indicators.

#### Checking Sibling Claims.

If you click on the child's name, a pop-up box will show the applicant's full details. This will help you to confirm if a sibling claim can be accepted or rejected.

| Pupil Details                        | ×            |
|--------------------------------------|--------------|
| Application Reference                |              |
| Name                                 | Test Sh Test |
| UPN                                  |              |
| DOB                                  |              |
| Gender                               |              |
| Current School                       |              |
| LAC Claim                            |              |
| EHC Claim                            |              |
| Crown Service Claim                  |              |
| Multiple Birth Claim<br>Sibling Name |              |
| Sibling DOB                          |              |
| Sibling Gender                       |              |
| Sibling School                       |              |
| Preference Sch                       |              |

To accept or reject a sibling claim, click the grey Edit button.

| Pupil Name    | Pupil Preference Status | Sibling Name | Sibling School | Sibling<br>Confirmation | Sibling Confirmation Reason | Î |
|---------------|-------------------------|--------------|----------------|-------------------------|-----------------------------|---|
| Test, Test Sh |                         | Test, Test   |                | N/D                     | R                           |   |

This will expand the row and show you a drop-down box where you can select Accept or Reject, depending on whether the applicant's sibling claim is correct.

You do not need to enter a Confirmation Reason unless you are rejecting the sibling claim, for example, if an older sibling no longer attends the school, the sibling claim is related to a multiple-birth sibling who has not yet been offered a place. Or the claim is for a cousin or other family member other than a sibling.

| Pupil Name    | Pupil Preference Status | Sibling Name | Sibling School | Sibling<br>Confirmation          | Sibling Confirmation Reason |   |
|---------------|-------------------------|--------------|----------------|----------------------------------|-----------------------------|---|
| Test, Test Sh |                         | Test, Test   |                | N/D ÷<br>N/D<br>Accept<br>Reject |                             | × |

Once complete, please click the blue Save button. The child will then no longer show on this list.

Please note, the same process can be carried out for staff and feeder school checks. Simply change the indicator selection on the left-hand side and click search again.